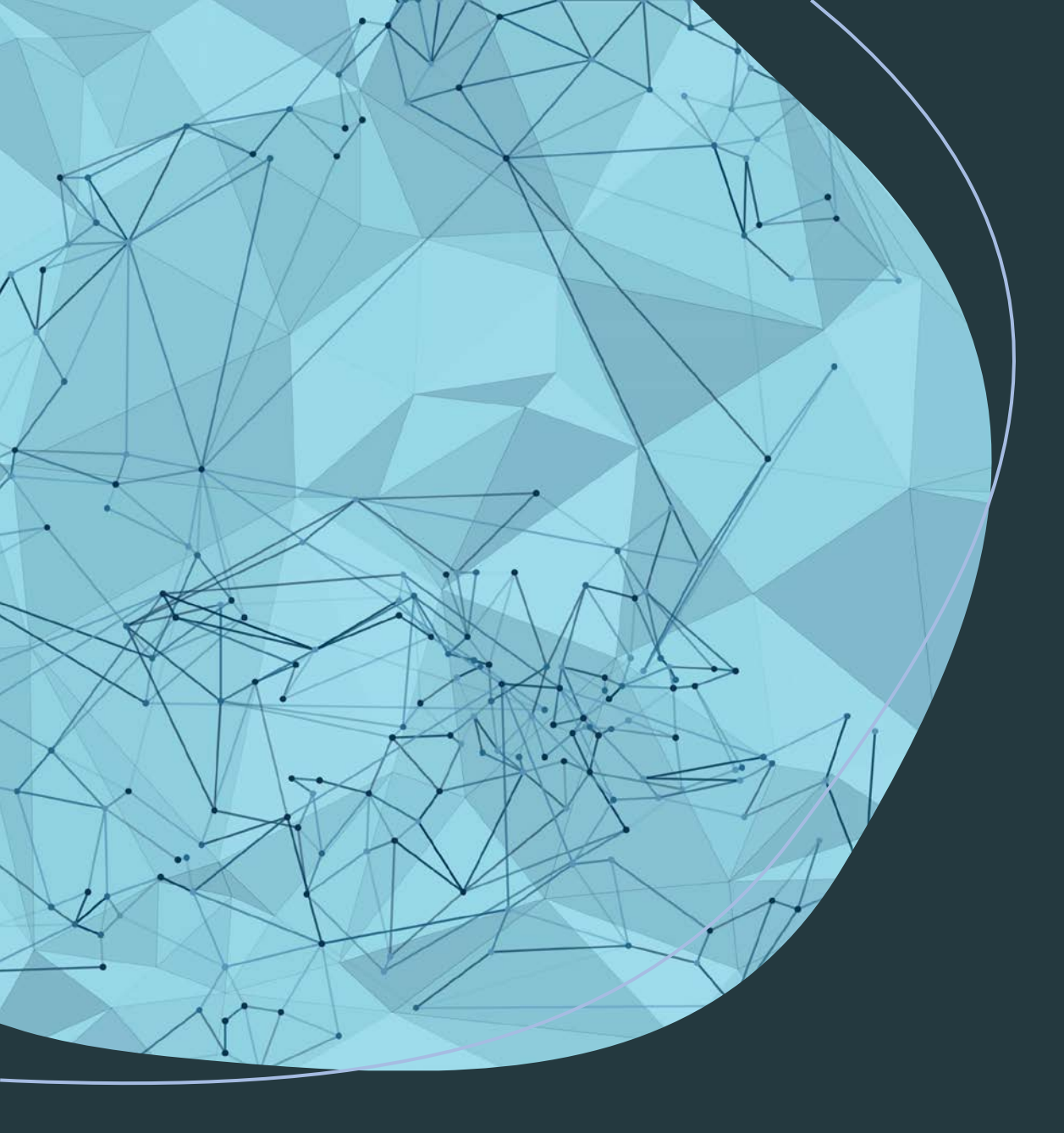

## การใช้งานระบบ DGI-Budgeting

# การขอรหัสสมัครสำหรับหน่วยงาน

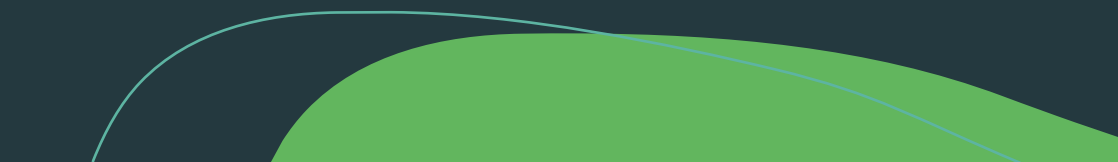

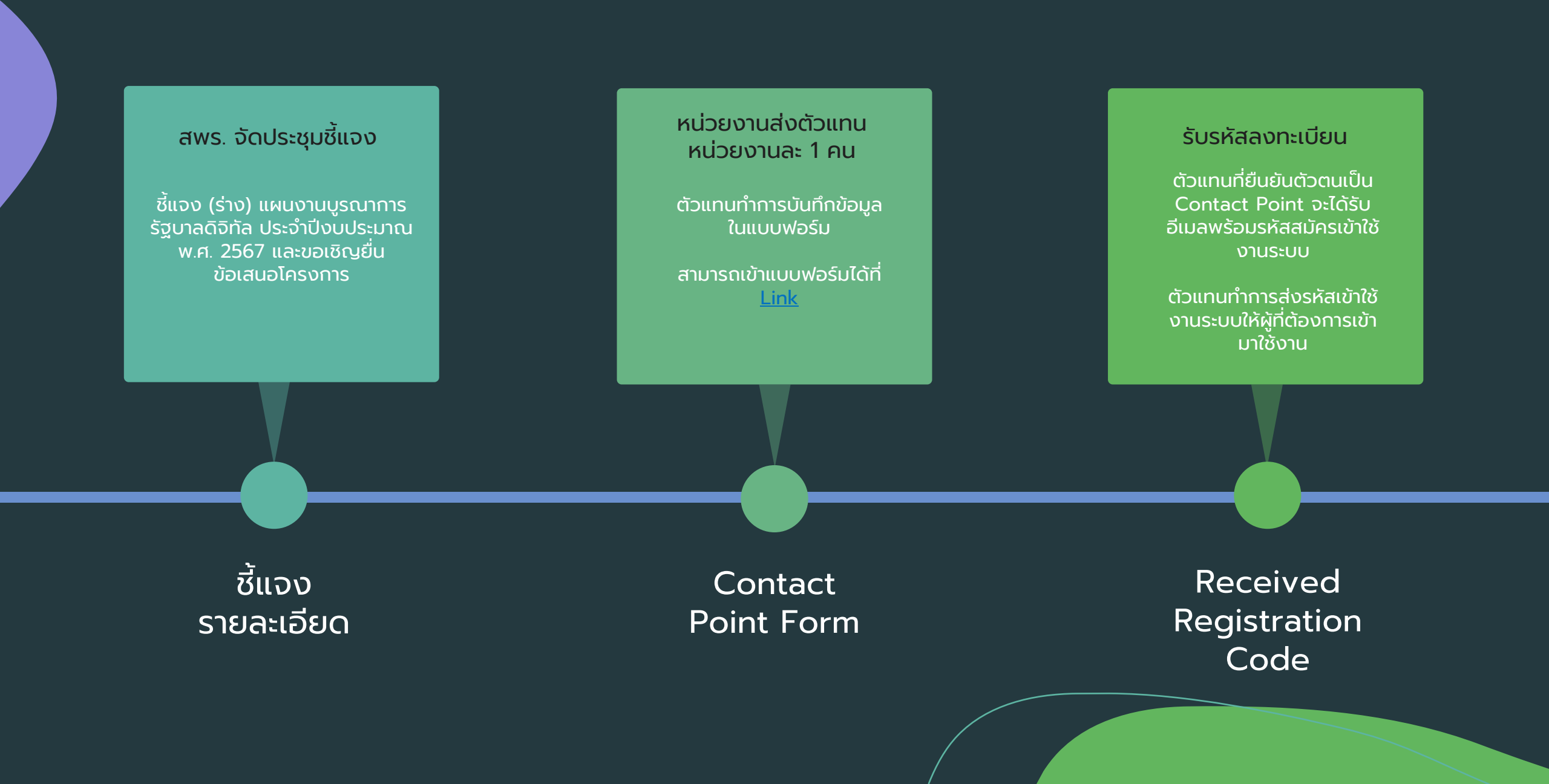

#### แบบฟอร์มยืนยันตัวตนเป็น Contact Point ของหน่วยงาน

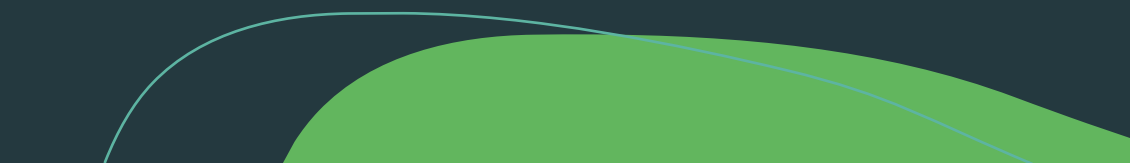

#### เข้ายืนยันตัวตนที่ URL: <u>https://dgaesm.service-</u> now.com/cpr?id=cpr&sys\_id=272067bf1b4b5d10fb73a9ffe54bcbcf

Submit

#### จะแสดงหน้าจอ ดังรูป

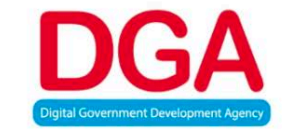

<u>DGI-Budgeting Contact Point Registration</u> ระบบยืนยันตัวตนตัวแทนหน่วยงานเพื่อเป็น Contact Point สำหรับจัดการรหัสสมัครเข้าใช้บริการของเจ้าหน้าที่ประจำหน่วยงาน เพื่อใช้งานระบบระบบสารสนเทศเพื่อการจัดทำคำของบประมาณและติดตามข้อมูลแผนงานบูรณาการรัฐบาลติจิทัล

แบบฟอร์มการยืนยันตัวตนเป็น Contact Point ของหน่วยงาน

<u>กรุณาอ่านคำแนะนำการยืนยันตัวตนก่อนทำการยืนยันตัวตนในแบบฟอร์มด้านล่าง</u>

การยืนยันตัวตนเป็น Contact Point ของหน่วยงาน

จะดำเนินการ โดยทางหน่วยงานส่งตัวแทนของหน่วยงานมายืนยันตัวตน

หน่วยงานละ 1 คนเท่านั้น

\*ในกรณีที่มีการยืนยันตัวตนมากกว่า 1 คน ระบบจะนับคนที่ยืนยันตัวตนหลังสุดเป็น Contact Point

เมื่อกรอกข้อมูลครบถ้วนแล้ว ให้กด ปุ่ม "Submit"

จากนั้น ระบบจะส่ง Registration Code ของหน่วยงานท่าน ไปยัง อีเมลที่ท่านได้แจ้งไว้

ำ หน่วยงาน ต่อ 1 Registration Code'

## การสมัครเข้าใช้บริการ

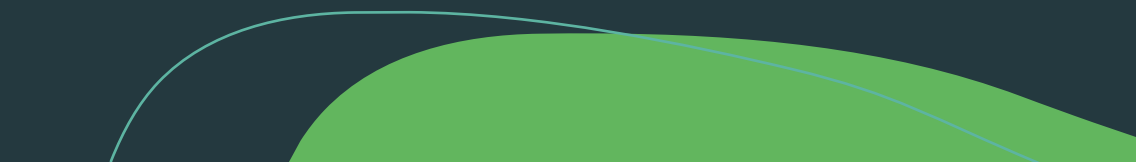

#### เข้าใช้งาน Service Portal URL: <u>https://dgi-budget.dga.or.th</u> จะแสดงหน้าจอ ดังรูป

| Log in            |        |
|-------------------|--------|
| User name         |        |
| Password          |        |
| Forgot Password ? | Log in |
| Use external log  | gin    |

#### Sign Up

Email Address (อีเมล)

sarunchana.dechkoed

First Name (ชื่อ)

Last Name (นามสกุล)

ชื่อ

Position (ตำแหน่ง)

Telephone (เบอร์โทร)

ตำแหน่ง

Password (รหัสห่าน)

Confirm Password

.....

Registration Code

รหัสสมัครสำหรับหน่วยงาน

#### 🛛 ฉันยอมรับ <u>นโยบายความเป็นส่วนด้ว</u>

Sign Up

Already have an account?

ยืนยันรหัสผ่าน

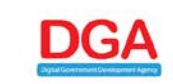

ระบบสารสนเทศเพื่อการจัดทำคำของบประมาณและติดตาม ข้อมูลแผนงานบูรณาการรัฐบาลดิจิทัล

คำประกาศเกี่ยวกับกวามเป็นส่วนตัวนี้จัดทำขึ้นเพื่อให้หน่วยงานที่มีความ ประสงค์อะชื่นเสนอโครงการ ภายใต้แผงงานบูรณาการรั้ฐบาลดิจิทิต ประจำ ปิงปประมาณ พ.ศ. 2567 ได้กราบและเข้าใจรูปแบบการเก็บรวบรม ใช้ และ เปิดเผย ข้อมูลส่วนบุคคลที่ ลำนักงานพัฒนารัฐบาลดิจิทิต (องค์การมหาชน) หรือ สพร. ในฐานะเจ้าภาพแผนงานบูรณาการรัฐบาลดิจิทิต และ ผู้ควบคุม ข้อมูลส่วนบุคคล

สพร. ดำเนินการเก็บรวบรวมข้อมูลชื่อ-มามสกุล ดำแหน่ง เมอร์ไทรกัพท์มือ ถือ อีเมลของท่าน เพื่อความอำเป็นในการติดต่อประสามงาม ที่เกี่ยวช้องกับ กระบวนการจัดท้างประมาณ ซึ่งทาง สพร. มีความอำเป็นต้องเปิดเผยข้อมูล ส่วนบุคคลของท่านต่อหน่วยงาน และกณะท้างนที่เกี่ยวอ้อง

ทั้งนี้ สพ.ธ. จะเก็บรักษาข้อมูลส่วนบุคคลของเจ้าของโครงการ ผู้ประสานงาน โครงการ หัวหน้าส่วนราชการ และ ผู้นี่อำมาจลงนาม ของแต่ละหน่วยงาน ไว้ เป็นระยะเวลาในโกน 3 ปี มันจากวับที่หน่วยงานขึ้นเสนอโครงการแล้วเสร็จ เมื่อพันระยะเวลาดังกล่าว สพ.ร. จะทำการ ลบ ทำลายข้อมูลส่วนบุคคลของ ท่านเนื่อ สพ.ร. หนดความจำเป็นในการใช้ข้อมูลส่วนบุคคลขึ้น หากมีการ เปลี่ยนแปลงจากเงื่อนใชการใช้ข้อมูลดังกล่าวข้างต้น ทาง สพ.ร. อาจให้ การเปลี่ยนเปลงจากเงื่อนใชการใช้ข้อมูลดังกล่าวข้างต้น กาง สพ.ร. อาจให้

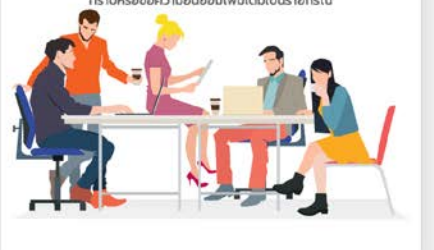

เลือกเมนู "Register" จากนั้นระบบ จะแสดงหน้าจอ ดังรูป จากนั้นทำ การกรอกรายละเอียดการสมัครเข้า ใช้บริการ เมื่อกรอกรายละเอียด ครบแล้ว ให้กด "Sign Up"

#### เมื่อสมัครใช้บริการเสร็จเรียบร้อย "ผู้ใช้งานจะได้รับรายละเอียดการ สมัคร" และ "ผลการสมัครผ่านทาง อีเมล"

#### ระบบสมัครเข้าใช้บริการ

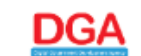

ระบบสารสนเทศเพื่อการจัดทำคำของบประมาณและติดตามข้อมูลแผนงานบูรณาการรัฐบาลดิจิทัล

#### อนุมัติ

| ชื่อ:     | Budgeting                    |
|-----------|------------------------------|
| นามสกุล:  | User01                       |
| อีเมล:    | budgeting.user01@example.com |
| รทัสผ่าน: | P@ssw0rd@DGB                 |
| หน่วยงาน: | DGB                          |
|           |                              |

ลิงค์สำหรับเข้าใช้งานระบบ: <u>Login</u>

# หน้าจอระบบ

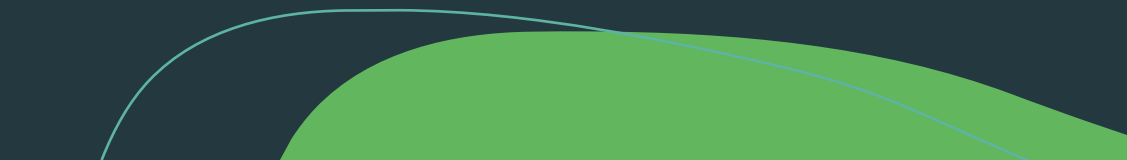

#### องค์ประกอบหน้าจอ

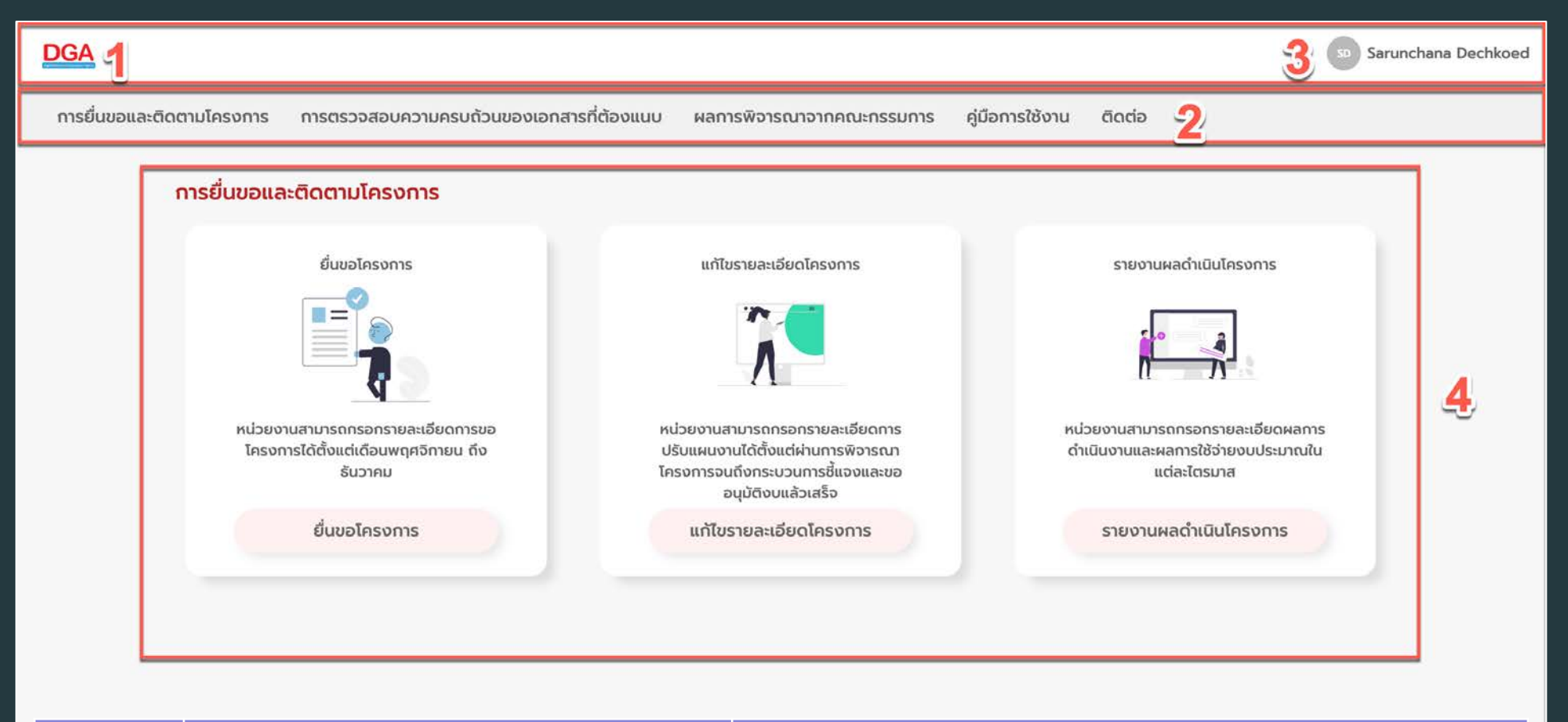

| No | รายการ         | รายละเอียด             |
|----|----------------|------------------------|
| 1. | Header         | ส่วนหัวของหน้าเว็บไซต์ |
| 2. | Menu           | เมนูการเข้าใช้งาน      |
| 3. | User's Profile | รายละเอียดผู้ใช้งาน    |
| 4. | Content        | รายละเอียดเนื้อหา      |

## รายละเอียดเนื้อหาสำหรับเมนู "การยื่นขอและติดตามโครงการ"

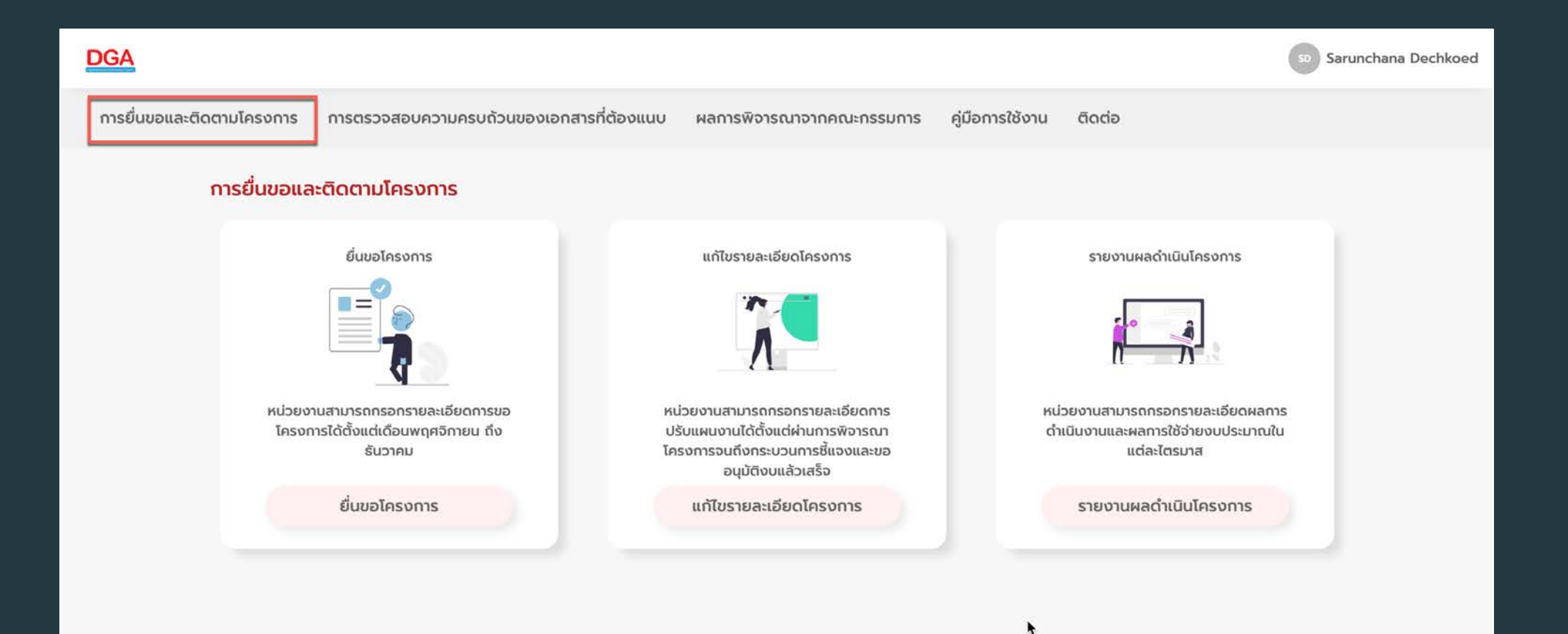

# รายละเอียดเนื้อหาสำหรับเมนู "การตรวจสอบความครบถ้วนของเอกสาร ที่ต้องแนบ"

| DGA                                                           |                                                                     |                                                                        |                                                   |        | DA Demo Account |
|---------------------------------------------------------------|---------------------------------------------------------------------|------------------------------------------------------------------------|---------------------------------------------------|--------|-----------------|
| การยื่นขอและติดตามโครงการ                                     | การตรวจสอบความครบถ้วนของเอกสารที่ต้องแนบ                            | ผลการพิจารณาจากคณะกรรมการ                                              | คู่มือการใช้งาน                                   | ติดต่อ |                 |
| การตรวจสอบควา                                                 | มครบถ้วนของเอกสารที่ต้องแนบ                                         |                                                                        |                                                   |        |                 |
| 🛦 โครงการที่รอคอย                                             | ยเอกสาร                                                             | 🖪 โครงการที่รอเอกสาร:                                                  | จากผู้บริหาร                                      |        |                 |
| 2566 • • Work in Progre                                       | ess                                                                 | 2566 - · Work in Progress                                              |                                                   |        |                 |
| 000<br>2566 - • Work in Progre                                | ess                                                                 | 000<br>2566 - Work in Progress                                         |                                                   |        |                 |
| test<br>2566 - · Work in Progre                               | ess                                                                 | test<br>2566 · · Work in Progress                                      |                                                   |        |                 |
| test1<br>2566 - · · Work in Progre                            | ess                                                                 | test1<br>2566 - · Work in Progress                                     |                                                   |        |                 |
| <mark>ชื่อโครงการที่เสนอของ</mark><br>2566 · กองบัญชาการต่ำระ | <mark>อบประมาณ (ภาษาไทย)</mark><br>เวจท่องเที่ยว · Work in Progress | ชื <mark>่อโครงการที่เสนอของบประ</mark><br>2566 - กองบัญชาการตำรวจก่อง | ะ <b>มาณ (ภาษาไทย)</b><br>งเทียว · Work in Progre | ess    |                 |
| 5 แรกจาก 9                                                    | ດູກັ້ນ                                                              | หมด 5 แรกจาก 9                                                         |                                                   | ĝi     | วั้งหมด         |

## รายละเอียดเนื้อหาสำหรับเมนู "ผลการพิจารณาจากคณะกรรมการ"

| DGA                       |                                                                                                    |                           |                                                                                                    | DA Demo Account |
|---------------------------|----------------------------------------------------------------------------------------------------|---------------------------|----------------------------------------------------------------------------------------------------|-----------------|
| การยื่นขอและติดตามโครงการ | การตรวจสอบความครบถัวนของเอกสารที่ต้องแนบ                                                                         | ผลการพิจารณาจากคณะกรรมการ | คู่มือการใช้งาน ติดต่อ                                                                                                    |                 |
|                           | ผลการพิจารณาจากคณะกรรมการ                                                                                        |                           |                                                                                                    |                 |
|                           | 🖌 โครงการที่ผ่านการพิจารณา                                                                                       |                           | 🗙 โครงการที่ไม่ผ่านการพิจารณา                                                                                                   |                 |
|                           | ชื่อโครงการที่เสนอของบประมาณ (ภาษาไทย)<br>2566 - กองบัญชาการตำรวจท่องเกียว - รอเอกสารจบับสมบูรณ์                 |                           | ชื่อโครงการที่เสนอของบประมาณ (ภาษาไทย)<br>2566 - กองบัญชาการต่ารวจท่องเกียว - รอเอกสารฉบับสมบูรณ์                               |                 |
|                           | ชื <mark>่อโครงการที่เสนอของบประมาณ (ภาษาไทย)</mark><br>2566 · กองบัณชาการตำรวจก่องเกียว · อยู่ระหว่างพิจารณาจาก | รองนายกรัฐมนตรี           | <mark>ชื่อโครงการที่เสนอของบประมาณ (ภาษาไทย)</mark><br>2566 · กองนัญชาการตำรวจท่องเที่ยว · อยู่ระหว่างพิจารณาจากรองนายกรัฐมนตรี |                 |
|                           | ชื่อโครงการที่เสนอของบประมาณ (ภาษาไทย)<br>• กองบัญชาการต่ารวจก่องเกี่ยว • Work in Progress                       |                           | ชื <mark>่อโครงการที่เสนอของบประมาณ (ภาษาไทย)</mark><br>• กองบัญชาการตำรวจท่องเทียว • Work in Progress                          |                 |
|                           | ผลการพิจารณาจากคณะกรรมการงาวกก่ะ                                                                                 |                           |                                                                                                    |                 |

| ✔ โครงการในปั่งบประมาณก่อนหน้าที่ผ่านการพิจารณา                           | × onu                                       |
|---------------------------------------------------------------------------|---------------------------------------------|
| ชื่อโครงการที่เสนอของบประมาณ (ภาษาไทย)                                    | <mark>ชื่อโครงการที่เสนอของบประม</mark>     |
| 2566 · กองบัญชาการต่ารวจก่องเกียว · รอเอกสารฉบับสมบูรณ์                   | 2566 - ทองบัญชาการตำรวจท่องเ                |
| <mark>ชื่อโครงการที่เสนอของบประมาณ (ภาษาไทย)</mark>                       | ชื่อโครงการที่เสนอของบประเ                  |
| 2566 - กองบัญชาการต่ารวจก่องเกี่ยว - อยู่ระหว่างพิจารณาจากรองนายกรัฐมนตรี | 2566 - กองบัญชาการตำรวจก่อง                 |
|                                                                           | Carton Contract, Strength Strength Strength |

ชื่อโครงการที่เสนอของบประมาณ (ภาษาไทย) กองบัญชาการตำรวจท่องเที่ยว
 Work in Progress มาณ (ภาษาไทย) แที่ยว - รอเอกสารฉบับสมบูรณ์

มาณ (ภาษาไทย) ทที่ยว - อยู่ระหว่างพิจารณาจากรองนายกรัฐมนตรี

ชื่อโครงการที่เสนอของบประมาณ (ภาษาไทย) กองบัญชาการตำรวจก่องเกี่ยว - Work in Progress

## รายละเอียดเนื้อหาสำหรับเมนู "คู่มือการใช้งาน"

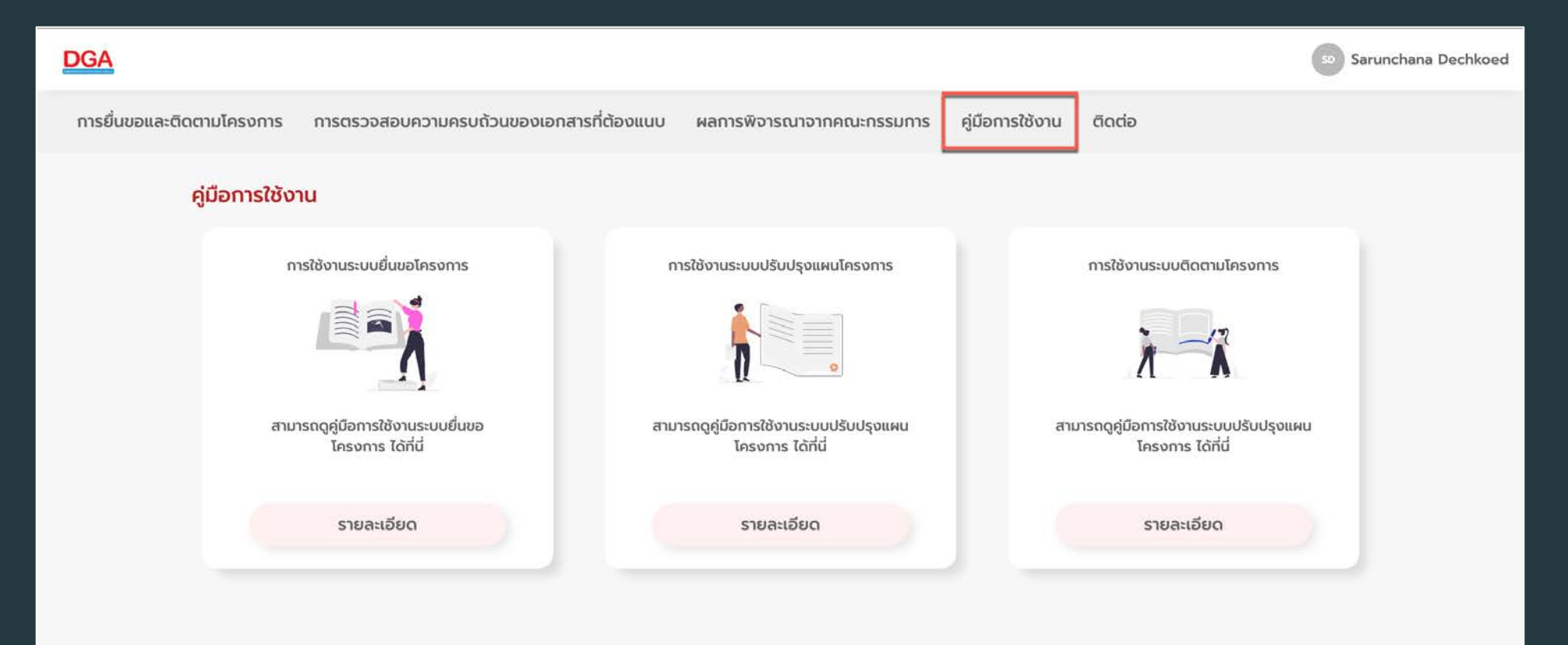

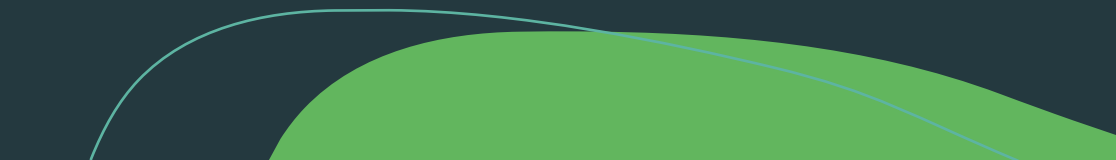

## รายละเอียดเนื้อหาสำหรับเมนู "ติดต่อ"

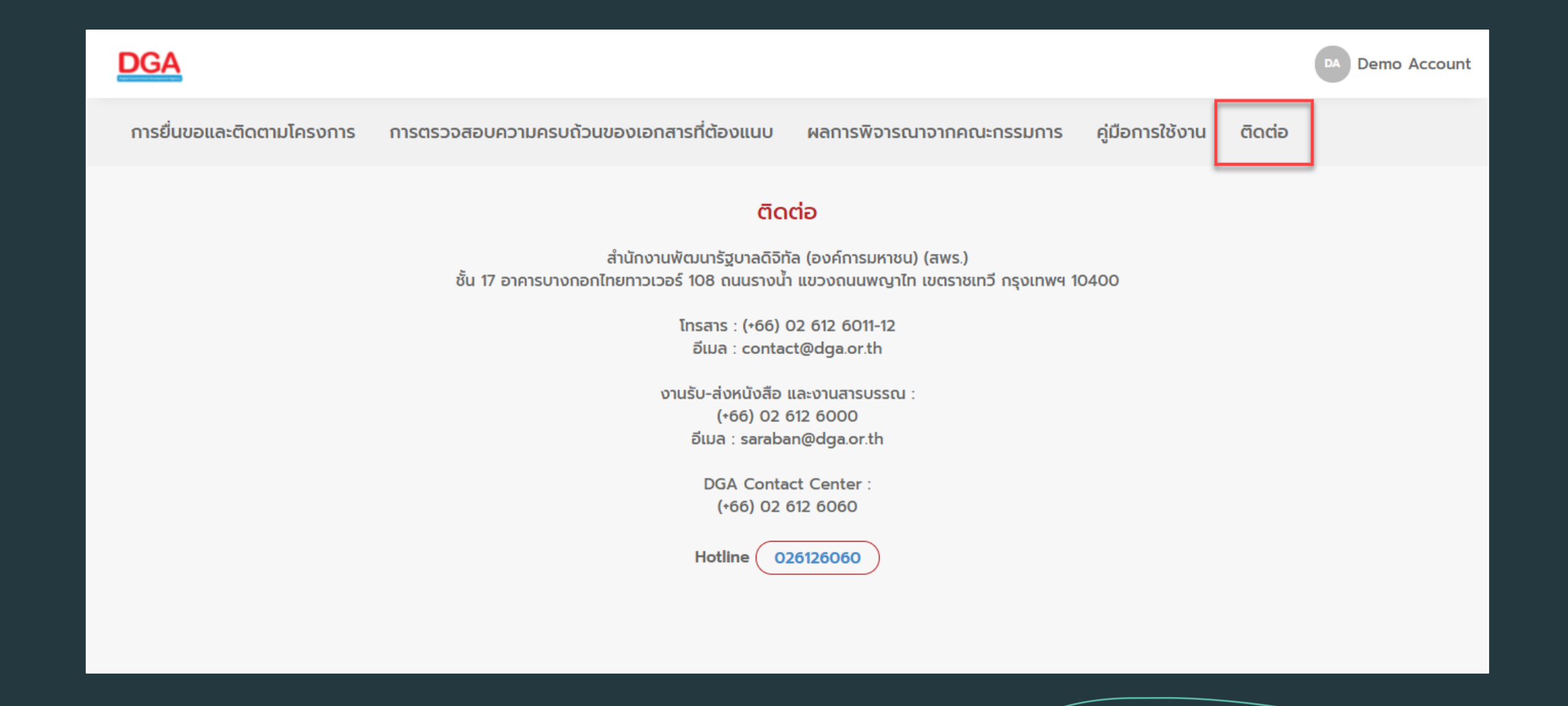

# หน้าจอระบบยื่นขอโครงการ

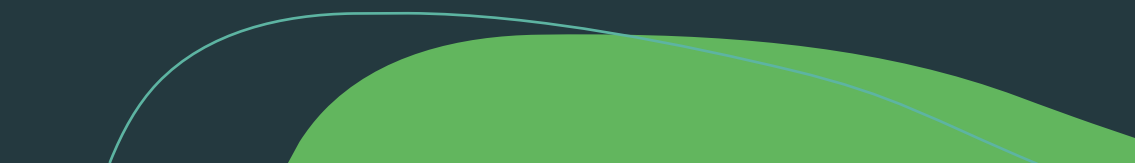

## องค์ประกอบหน้าจอระบบยื่นขอโครงการ

| DGA             |                                                                                             |                                        | sp Sarunchana Dechkoed |  |
|-----------------|---------------------------------------------------------------------------------------------|----------------------------------------|------------------------|--|
| การยื่นขอและติด | ทตามโครงการ การตรวจสอบความครบถ้วนของเอกสารที่ต้องแนบ ผลกา                                   | รพิจารณาจาทคณะกรรมการ คู่มือการใช้งาน  | ติดต่อ                 |  |
|                 | แบบฟอร์มยื่นใบคำขอโครงการ                                                                   |                                        | Gpen Draft List        |  |
|                 | ต้องการสร้างใบคำขอใหม่ หรือ อัปเดตใบคำขอเดิม<br><b>O สร้างใบคำขอใหม่ ( อัปเดตใบคำขอเดิม</b> |                                        | Save as Draft          |  |
|                 | แสดง ส่วนที่1 - ข้อมูลทั่วไป                                                                | ยอกการสร้างสี แผนแม่นอ                 |                        |  |
|                 | <ul> <li>แสดง ส่วนที่3 - รายละเอียดโครงการ</li> </ul>                                       | פווסרוומרוסטורו נשטנגטטוו              | 1                      |  |
|                 | 🔲 แสดง ส่วนที่4 - แผนการดำเนินการ (Action Plan)                                             |                                        |                        |  |
|                 | 🗌 แสดง ส่วนที่5 - ผลผลิตและผลกระทบโครงการ                                                   |                                        |                        |  |
|                 |                                                                                             |                                        |                        |  |
| No              | รายการ                                                                                      | S                                      | ายละเอียด              |  |
| 1.              | รายละเอียดแบบฟอร์ม                                                                          | ใช้สำหรับการกรอกข้อมูล หรือแก้ไขข้อมูล |                        |  |
| 2.              | Submit                                                                                      | ใช้สำหรับบันทึกข้อมูลเข้าสู่ระบบ       |                        |  |
| 3.              | Save as Draft                                                                               | ใช้สำหรับ                              | บบันทึกฉบับร่าง        |  |
| 4.              | Open Draft List                                                                             | ใช้สำหรับเปิดร                         | ายการฉบับร่างทั้งหมด   |  |

# การใช้งานระบบยื่นขอโครงการ

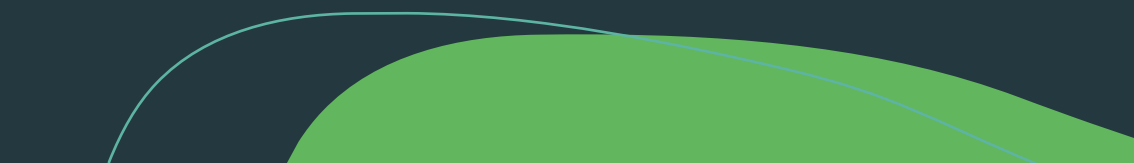

#### เข้าใช้งาน Service Portal URL: <u>https://dgi-budget.dga.or.th</u> จะแสดงหน้าจอ ดังรูป

| Log in            |        |
|-------------------|--------|
| User name         |        |
| Password          |        |
| Forgot Password ? | Log in |
| Use external lo   | ogin   |

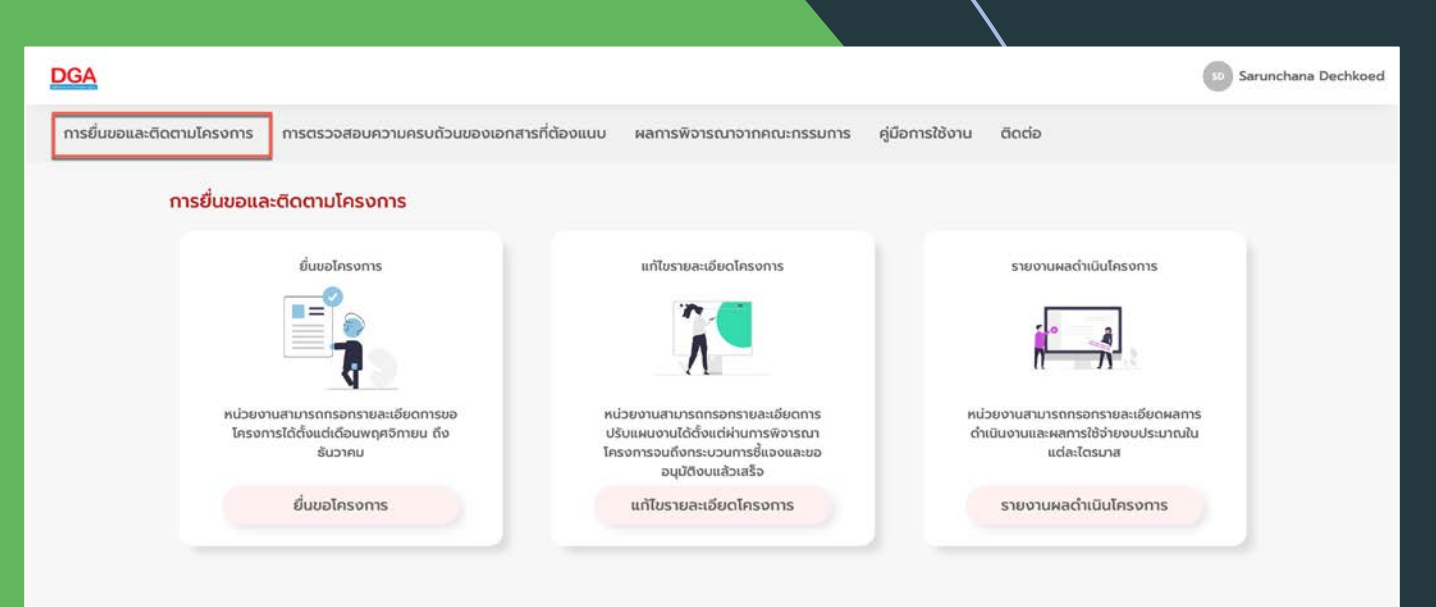

เลือกเมนู "การยื่นขอและติดตาม โครงการ" ระบบจะแสดงหน้าจอ "การยื่นขอและติดตามโครงการ" ดังรูป

## เลือกยื่นขอโครงการ

#### ยื่นขอโครงการ

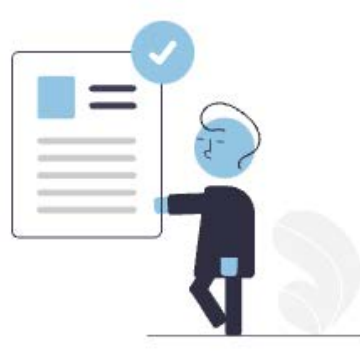

หน่วยงานสามารถกรอกรายละเอียดการขอ โครงการได้ตั้งแต่เดือนพฤศจิกายน ถึง ธันวาคม

ยื่นขอโครงการ

## หากไม่อยู่ในช่วงเวลาใช้งานระบบ ผู้ใช้งานจะได้รับ popup ดังรูป

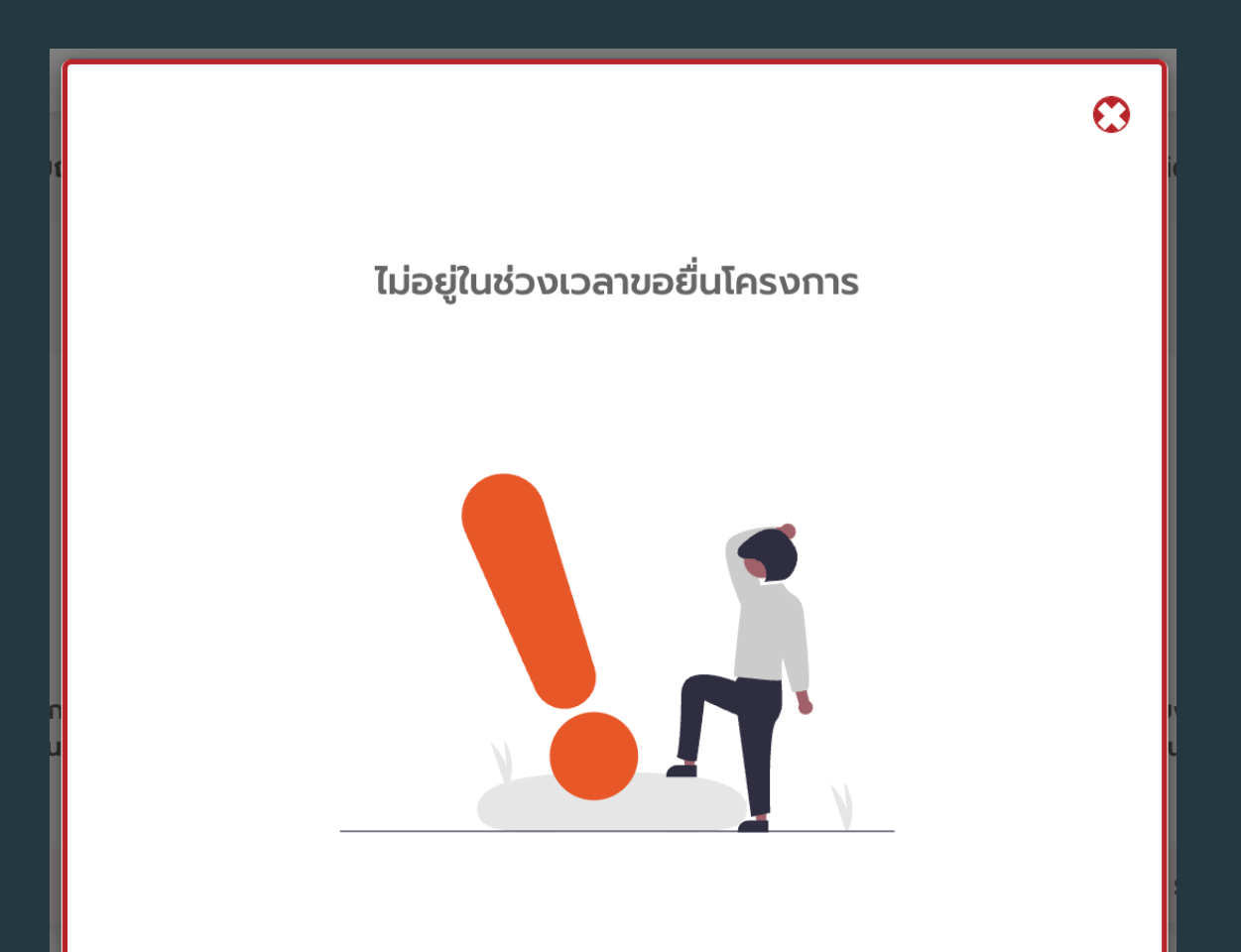

## ผู้ใช้งานต้องยอมรับในข้อกำหนดความคุ้มครองข้อมูลส่วนบุคคล

#### ความคุ้มครองข้อมูลส่วนบุคคล

คำประกาศเกี่ยวกับความเป็นส่วนตัวนี้จัดทำขึ้นเพื่อให้หน่วยงานที่มีความประสงค์จะยื่นเสนอโครงการ ภายใต้แผนงานบูรณาการรัฐบาลดิจิทัล ประจำปีงบประมาณ พ.ศ. 2567 ได้ ทราบและเข้าใจรูปแบบการเก็บรวบรวม ใช้ และเปิดเผย ข้อมูลส่วนบุคคลที่ สำนักงานพัฒนารัฐบาลดิจิทัล (องค์การมหาชน) หรือ สพร. ในฐานะเจ้าภาพแผนงานบูรณาการรัฐบาล ดิจิทัล และ ผู้ควบคุมข้อมูลส่วนบุคคล

สพร. ดำเนินการเก็บรวบรวมข้อมูลชื่อ-นามสกุล ตำแหน่ง เบอร์โทรศัพท์มือถือ อีเมลของท่าน เพื่อความจำเป็นในการติดต่อประสานงาน ที่เกี่ยวข้องกับกระบวนการจัดทำงบ ประมาณ ซึ่งทาง สพร. มีความจำเป็นต้องเปิดเผยข้อมูลส่วนบุคคลของท่านต่อหน่วยงาน และคณะทำงานที่เกี่ยวข้อง

ทั้งนี้ สพร. จะเก็บรักษาข้อมูลส่วนบุคคลของเจ้าของโครงการ ผู้ประสานงานโครงการ หัวหน้าส่วนราชการ และ ผู้มีอำนาจลงนาม ของแต่ละหน่วยงาน ไว้เป็นระยะเวลาไม่เกิน 3 ปี นับจากวันที่หน่วยงานยื่นเสนอโครงการแล้วเสร็จ เมื่อพันระยะเวลาดังกล่าว สพร. จะทำการ ลบ ทำลายข้อมูลส่วนบุคคลของท่านเมื่อ สพร. หมดความจำเป็นในการใช้ข้อมูลส่วน บุคคลนั้น หากมีการเปลี่ยนแปลงจากเงื่อนไขการใช้ข้อมูลดังกล่าวข้างต้น ทาง สพร. จะแจ้งให้ทราบหรือขอความยินยอมเพิ่มเติมเป็นรายกรณี

ไม่ยอมรับ ยอมรับ

 $\odot$ 

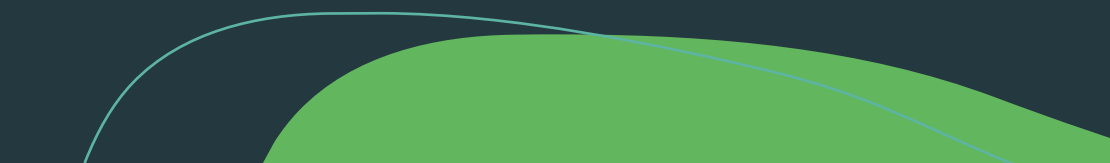

#### หากต้องการสร้างคำขอโครงการใหม่ ให้เลือก "สร้างใบคำขอใหม่"

#### แบบฟอร์มยื่นใบคำขอโครงการ

ต้องการสร้างใบคำขอใหม่ หรือ อัปเดตใบคำขอเดิม

🔘 สร้างใบคำขอใหม่ 🔵 อัปเดตใบคำขอเดิม

📃 แสดง ส่วนที่1 - ข้อมูลทั่วไป

🔲 แสดง ส่วนที่2 - ความสอดคล้องกับนโยบาย และเป้าหมายสำคัญตามนโยบายรัฐบาล ยุทธศาสตร์ชาติ แผนแม่บท

📃 แสดง ส่วนที่3 - รายละเอียดโครงการ

🔲 แสดง ส่วนที่4 - แผนการดำเนินการ (Action Plan)

📃 แสดง ส่วนที่5 - ผลผลิตและผลกระทบโครงการ

#### หากต้องการอัปเดตคำขอโครงการเดิม ให้เลือก "อัปเดตใบคำขอเดิม" เลือกโครงการที่ต้องการอัปเดตจาก Dropdown

#### แบบฟอร์มยื่นใบคำขอโครงการ

| None                                                                                            | Ŧ |
|-------------------------------------------------------------------------------------------------|---|
| 🗌 แสดง ส่วนที่1 - ข้อมูลทั่วไป                                                                  |   |
| 🗌 แสดง ส่วนที่2 - ความสอดคล้องกับนโยบาย และเป้าหมายสำคัญตามนโยบายรัฐบาล ยุทธศาสตร์ชาติ แผนแม่บท |   |
| 🗌 แสดง ส่วนที่3 - รายละเอียดโครงการ                                                             |   |
| 🗌 แสดง ส่วนที่4 - แผนการดำเนินการ (Action Plan)                                                 |   |
| แสดง ส่วนที่5 - ผลผลิตและผลกระทบโครงการ                                                         |   |

### หากต้องการส่งใบคำขอเข้าสู่ระบบ กด Submit

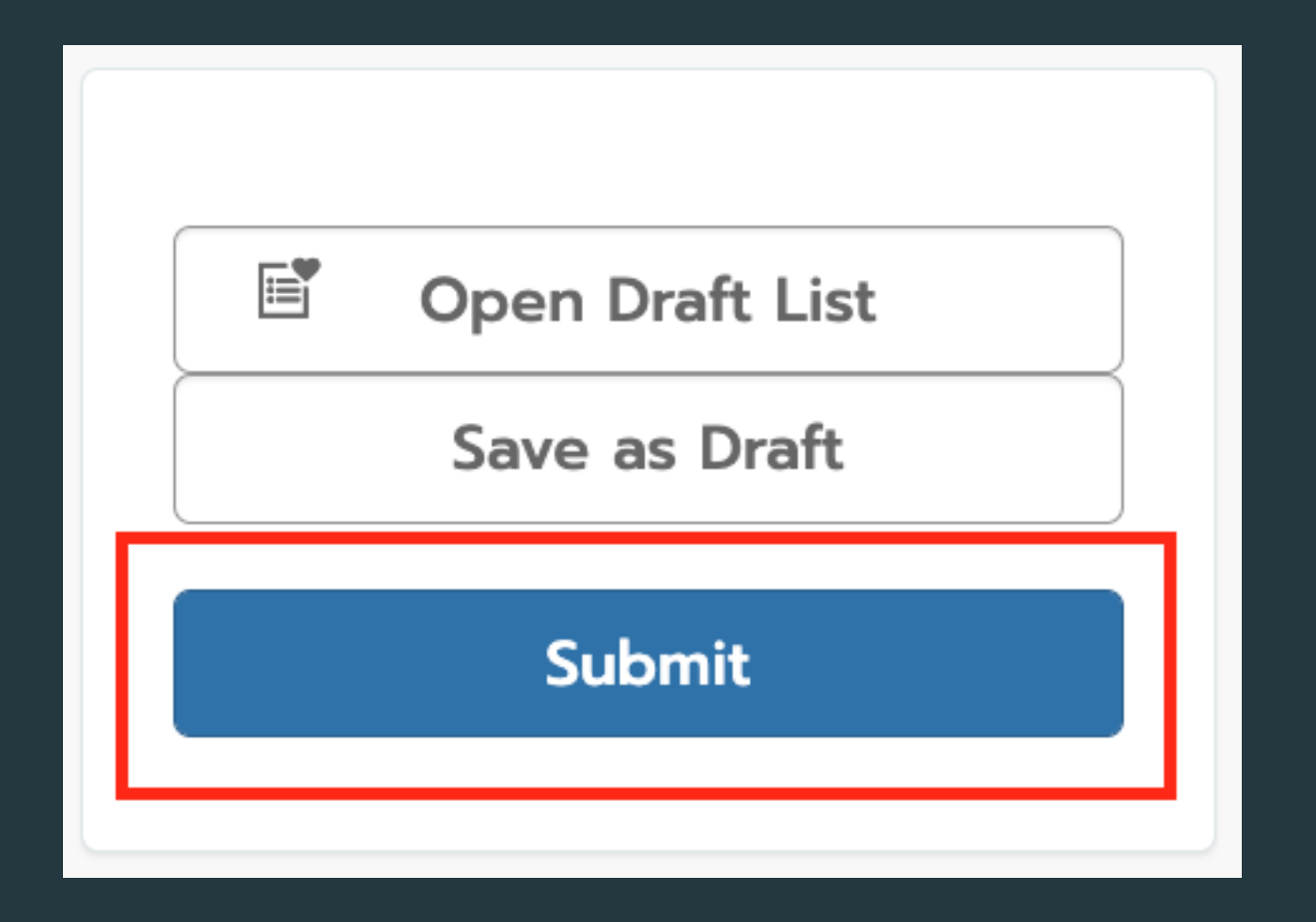

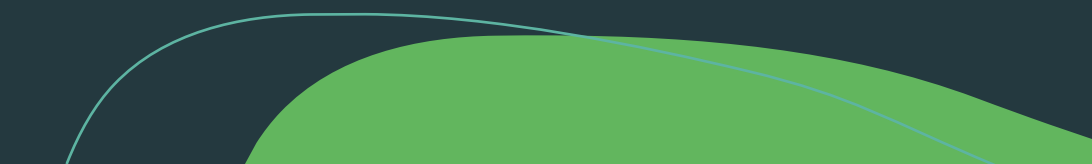

## หากต้องการบันทึกเพื่อกรอกต่อในภายหลัง กด Save as Draft

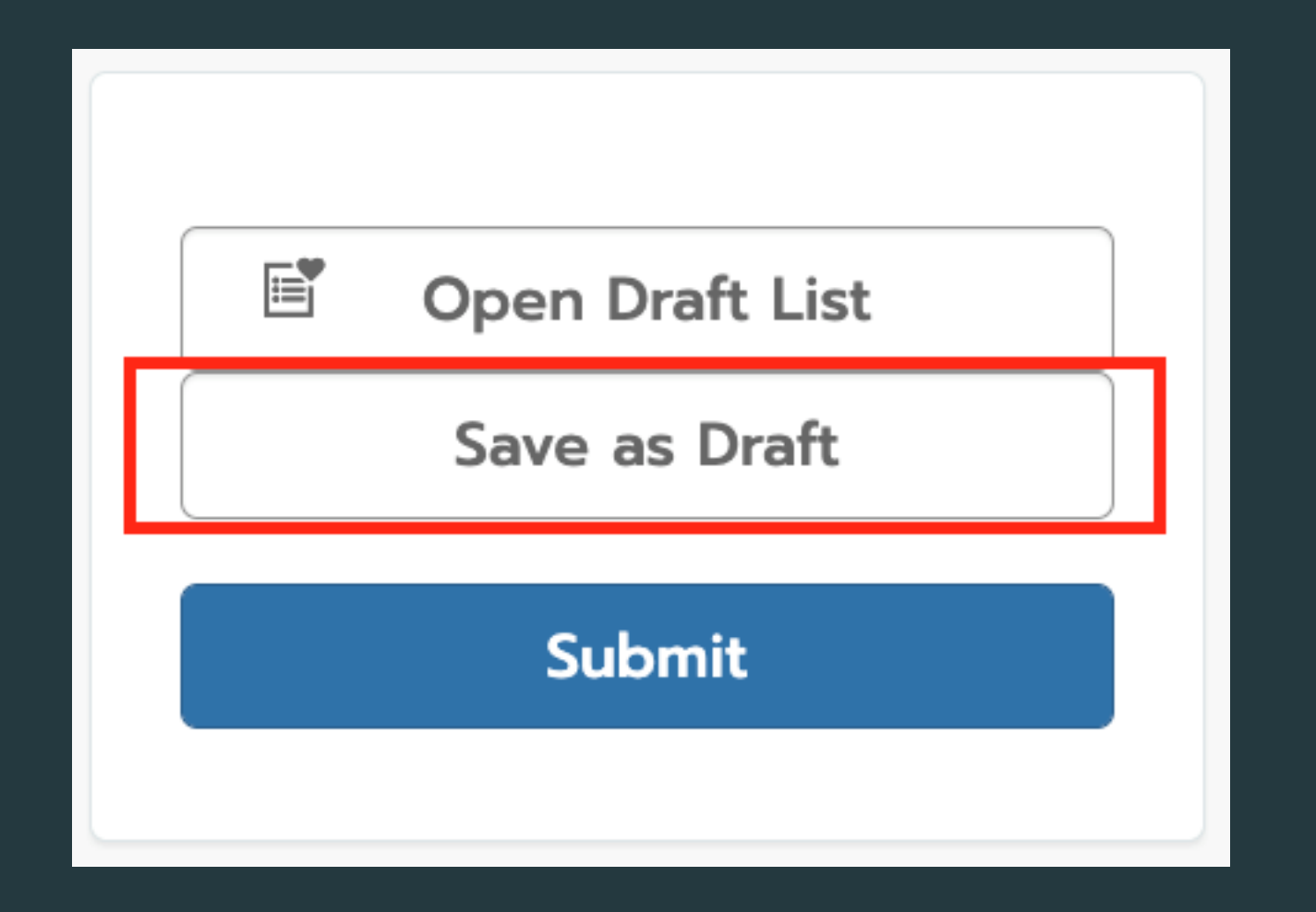

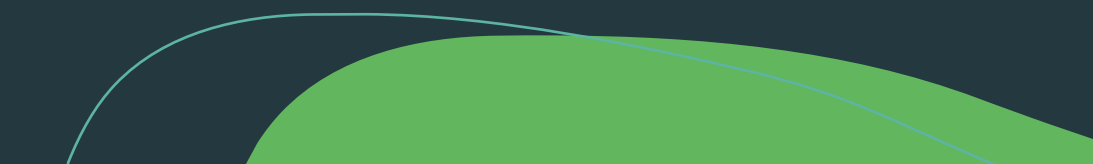

## ผู้ใช้งานสามารถเปิดดูรายการที่บันทึกไว้กรอกในภายหลังได้ โดยการกด Open Draft List

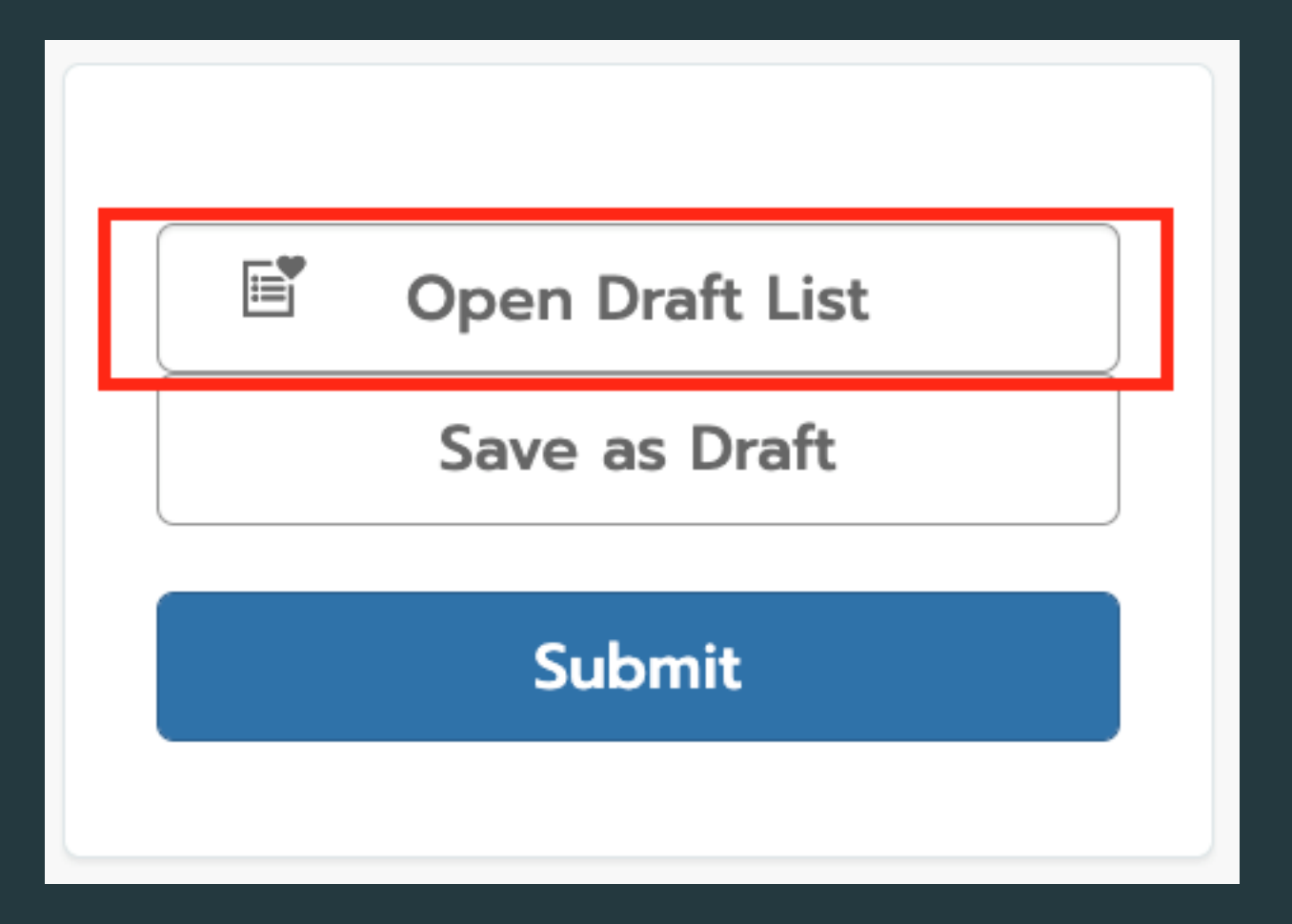

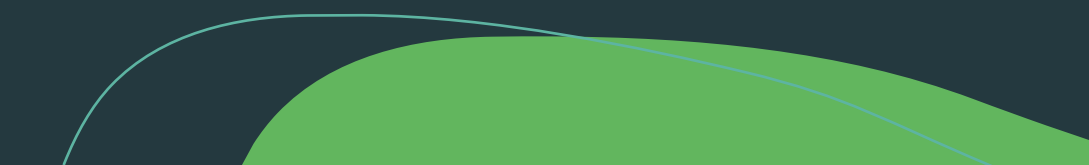